## **CCON** Preparar pen-drive para mapas VRT

- Formatear un pendrive con la etiqueta de volumen vacía. Si ya tiene un pen-drive para actualizaciones de software o transferencia de archivos, puede utilizar el mismo.
- 2) En el pen-drive cree una carpeta con el nombre shape en minúsculas.

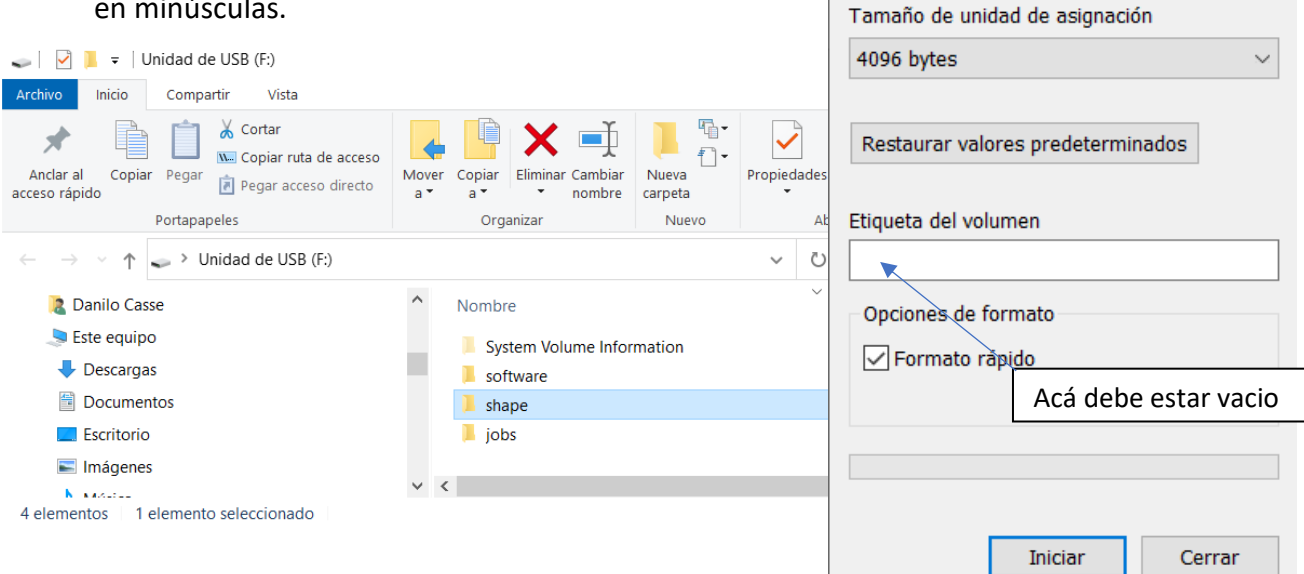

Formatear Unidad de USB (F:)

Capacidad:

Sistema de archivos

FAT32 (predeterminado)

3,75 GB

 $\times$ 

 $\sim$ 

 $\sim$ 

 Dentro de la carpeta "shape" organizar en carpetas los diferentes lotes de la siguiente forma (no hay restricción de minúsculas para estas carpetas):

| 📜   🛃 📮 =   shape                                                                                                    |                                                                           |                                  | — C                                        | ) ×     |  |
|----------------------------------------------------------------------------------------------------|---------------------------------------------------------------------------|----------------------------------|--------------------------------------------|---------|--|
| Archivo Inicio Compartir Vista                                                                                                    |                                                                           |                                  |                                            | ~ 7     |  |
| Anclar al acceso rápido                                                                                                    | Mover Copiar a * a * nombre Repeter A * A * A * A * A * A * A * A * A * A | Abrir 👻<br>Editar<br>Ə Historial | Seleccionar todo<br>No seleccionar ninguno |         |  |
| Portapapeles                                                                                                    | Organizar Nuevo Abr                                                       | ir                               | Seleccionar                                |         |  |
| $\leftarrow$ $\rightarrow$ $\checkmark$ $\uparrow$ $\blacktriangleright$ Unidad de USB (F:) $\Rightarrow$ shape $\Rightarrow$ $\checkmark$ $\circlearrowright$ $\checkmark$ $\circlearrowright$ Buscar en shape |                                                                           |                                  |                                            |         |  |
| 🛫 t (\\srv) (T:)                                                                                                    | Nombre                                                                    | Fec                              | ha de modificació                          | n Tipo  |  |
| 👽 v (\\srv) (V:)                                                                                                    | 1412010p                                                                  | 23/                              | 6/2021 08:44                               | Carpeta |  |
| 🐂 Bibliotecas                                                                                                    | 1592530p_a                                                                | 23/                              | 6/2021 08:44                               | Carpeta |  |
| 🥪 Unidad de USB (F:)                                                                                                    | 1592530p_b                                                                | 23/                              | 6/2021 08:44                               | Carpeta |  |
| 📜 jobs                                                                                                    | El Piquete                                                                | 23/                              | 6/2021 08:44                               | Carpeta |  |
| shape                                                                                                    | 📕 grt119                                                                  | 23/                              | 6/2021 08:44                               | Carpeta |  |
| software                                                                                                    | SANTA MARIA                                                               | 23/                              | 6/2021 08:44                               | Carpeta |  |
| System Volume Information                                                                                                    | ✓ <                                                                       |                                  |                                            | >       |  |
| 6 elementos                                                                                                    |                                                                           |                                  |                                            |         |  |

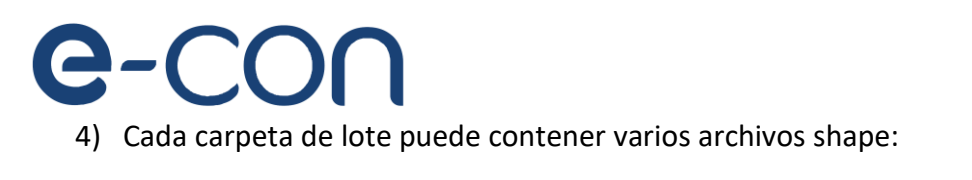

| 📙   🛃 📮   1412010p                                                                                                    |              |                                                                                                    |                  |          |                   |                                | _                                                                        |           | ×     |
|----------------------------------------------------------------------------------------------------|--------------|----------------------------------------------------------------------------------------------------|------------------|----------|-------------------|--------------------------------|--------------------------------------------------------------------------|-----------|-------|
| Archivo Inicio Compartir Vista                                                                                                    |              |                                                                                                    |                  |          |                   |                                |                                                                          |           | ~ ?   |
| Andar al<br>acceso rápido                                                                                                    | Mover<br>a * | Copiar<br>a * Eliminar Cambiar<br>nombre                                                                                                    | Nueva<br>carpeta | Propieda | ades              | Abrir 👻<br>Editar<br>Historial | Seleccionar todo Seleccionar ninguno No seleccionar ninguno No relección |           | nguno |
| Portapapeles                                                                                                    |              | Organizar                                                                                                    | Nuevo            |          | Abrir             | rir Seleccionar                |                                                                          |           |       |
| $\leftarrow$ $\rightarrow$ $\checkmark$ $\uparrow$ $\blacksquare$ > Unidad de USB (F:) > shape > 1412010p $\checkmark$ $\heartsuit$ |              |                                                                                                    |                  | , РВ     | uscar en 1412010p |                                |                                                                          |           |       |
| 👽 t (\\srv) (T:)                                                                                                    | ^            | Nombre                                                                                                    |                  |          | Fecha             | de modif                       | icación                                                                  | Тіро      |       |
| 🥪 v (\\srv) (V:)                                                                                                    |              | 1412010k.dbf                                                                                                    |                  |          | 4/11/             | 2008 15:53                     | 3                                                                        | Archivo E | OBF   |
| 🐂 Bibliotecas                                                                                                    |              | 1412010k.shp                                                                                                    |                  |          | 4/11/             | 2008 15:53                     | 3                                                                        | Archivo S | SHP   |
| 🧼 Unidad de USB (F:)                                                                                                    |              | 1412010k.shx                                                                                                    |                  |          | 4/11/             | 2008 15:53                     | 3                                                                        | Archivo S | бНХ   |
| 📕 jobs                                                                                                    |              | 1412010us_p.dbf                                                                                                    |                  |          | 4/11/             | 2008 15:53                     | 3                                                                        | Archivo E | OBF   |
| ] shape                                                                                                    |              | 1412010us_p.shp                                                                                                    |                  |          | 4/11/             | 2008 15:53                     | 3                                                                        | Archivo S | SHP   |
| software                                                                                                    |              | 1412010us_p.shx                                                                                                    |                  |          | 4/11/             | 2008 15:53                     | 3                                                                        | Archivo S | HX    |
| System Volume Information                                                                                                    | <b>v</b>     | < Comparison of the second second sec |                  |          |                   |                                |                                                                          |           | >     |
| 6 elementos                                                                                                    |              |                                                                                                    |                  |          |                   |                                |                                                                          |           |       |

5) Vea el video de importación en e-con para los pasos siguientes.

https://1drv.ms/v/s!Aq3tP5rFI1b1kEWJyZvK av OMHX?e=TdeUIB